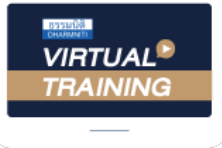

บริษัท ฝึกอบรมและสัมมนาธรรมนิติ จำกัด

จัดอบรมหลักสูตรออนไลน์ ผ่าน 🗖 zoom

หลักสูตรนี้ไม่นับชั่วโมง

พู้ทำบัญชี และ พู้สอบบัญชี

## ขั้นตอนการสมัครและเข้าใช้งาน

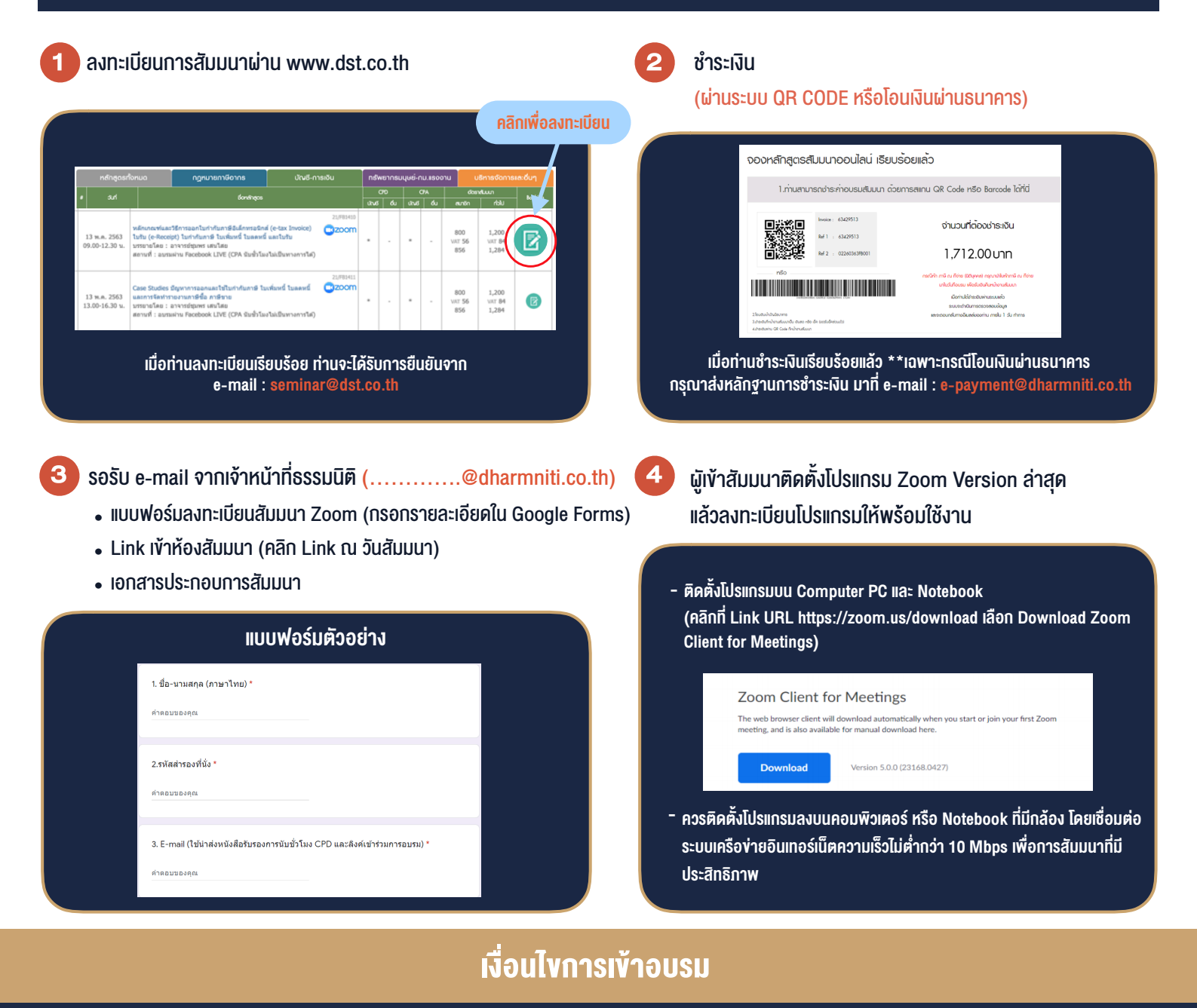

- 1. กำหนดจำนวนผู้เข้าสัมมนา 1 ท่าน / 1 User
- 2. ผู้เข้าสัมมนาต้องกรอกข้อมูล ผ่าน Google Forms
- 3. ผู้เข้าสัมมนาต้องเข้าห้องสัมมนาก่อนเวลาที่ระบุไว้อย่างน้อย 20 นาที
- ผู้เข้าสัมมนาต้องตั้งชื่อบัญชี ZOOM เป็นชื่อ-นามสกุลจริง
  ด้วยภาษาไทย ให้ตรงตามบัตรประชาชน
- ผู้เข้าสัมมนาสามารถกดปุ่มยกมือ (Raise Hand)
  หรือพิมพ์ข้อคำถาม ผ่านทางช่องแชทได้ในระหว่างอบรม
- หนังสือรับรองจะจัดส่งให้ทาง e-mail ภายในวันถัดไป หลังเสร็จสิ้นการอบรม

ห้ามบันทึกภาพ วีดีโอ แชร์ หรือนำไปเผยแพร่ (สงวนลิงสิทธิ์)

สำรองที่นั่งออนไลน์ที่ <u>www.dst.co.th</u> Call center 02-555-0700 กด 1 ,02-587-6860-4